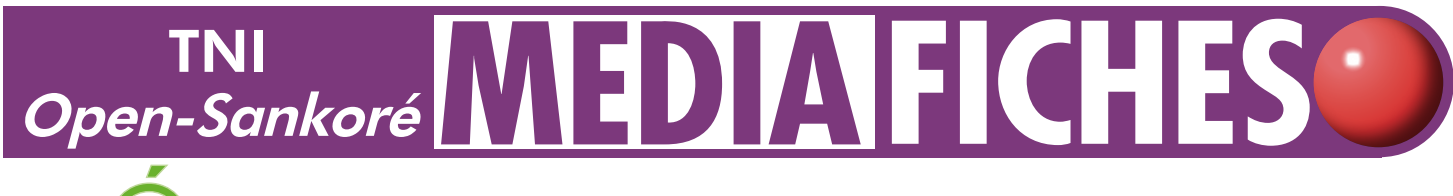

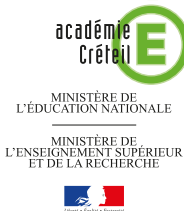

pôle numérique

## LES VERBES DU TROISIÈME GROUPE

### Correction collective sur un document de synthèse

Sur la première page du tableau, les élèves viennent inscrire leurs réponses. Pour faciliter la prise de notes, le professeur a préparé le corrigé sur une deuxième page. Le document d'origine est un document *Word* (ou un autre traitement de texte). Après « capture », il est collé dans la page du TNI.

| Conji     | uguez les verbe<br>au pre | s du troisième gr<br>ésent de l'indicat | roupe ci-dessous<br>if. |  |
|-----------|---------------------------|-----------------------------------------|-------------------------|--|
|           |                           | faire                                   | dire                    |  |
|           | 1ère personne             |                                         |                         |  |
| singulier | 2 <sup>ème</sup> personne |                                         |                         |  |
|           | 3 <sup>eme</sup> personne |                                         |                         |  |
|           | 1 <sup>ère</sup> personne |                                         |                         |  |
| pluriel   | 2 <sup>ème</sup> personne |                                         |                         |  |
|           | 3 <sup>ème</sup> personne |                                         |                         |  |

| JE<br>Styles | Couleur Trat | Gonne Fonds               | Annuler Rétablir Pages Précédente Suiva   | nte Efficer Grouper Tobleau Web | Decurrents Bureau |
|--------------|--------------|---------------------------|-------------------------------------------|---------------------------------|-------------------|
| A 11 A (B    | Conju        | ıguez les verbe<br>au pre | s du troisième gro<br>ésent de l'indicati | oupe ci-dessous<br>f.           | A 96<br>20        |
|              |              |                           | faire                                     | dire                            | 1                 |
|              |              | 1ère personne             | je fais                                   | je dis                          |                   |
|              | singulier    | 2 <sup>ème</sup> personne | tu fais                                   | tu dis                          |                   |
|              |              | 3 <sup>ème</sup> personne | il fait                                   | il dit                          |                   |
|              |              | 1 <sup>ère</sup> personne | nous faisons                              | nous disons                     |                   |
|              | pluriel      | 2 <sup>eme</sup> personne | vous faites                               | vous dites                      |                   |
|              |              | 3 <sup>ème</sup> personne | ils font                                  | ils disent                      |                   |
|              |              | L 🖉 🖌 🕅 🦄                 | s 🖱 🔍 🍳 🦯 /                               | ´ AI 💭 🔤                        |                   |

| Outils utilisés                | Commandes utilisées                                 |
|--------------------------------|-----------------------------------------------------|
| Capturer une partie de l'écran | Afficher Open-Sankoré                               |
| Ecrire un texte                | Dupliquer la page                                   |
| Bibliothèque                   | Pages                                               |
|                                |                                                     |
|                                | Modes utilisés                                      |
|                                | Modes utilisés<br>Mode Bureau                       |
|                                | Modes utilisésMode BureauMode Documents             |
| MEDIAAICHES                    | Modes utilisésMode BureauMode DocumentsMode Tableau |

E EN MAIN

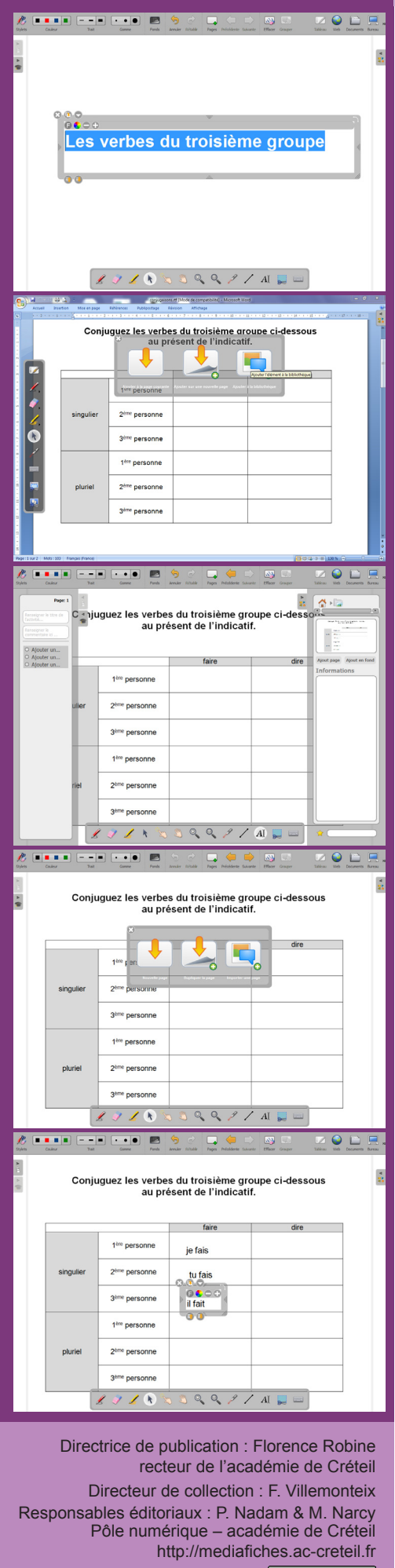

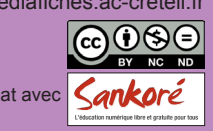

# LA RÉALISATION PAS À PAS

### **PRÉPARATION DE LA PREMIÈRE PAGE :** LE DOCUMENT DE SYNTHÈSE

Lancez le logiciel Open-Sankoré<sup>(1)</sup>.

Le logiciel affiche la Page de titre du document.

- Dans la Barre d'outils du stylet, cliquez sur l'outil Ecrire un texte
- Cliquez dans la page et tapez le titre de l'activité Les verbes du troisième groupe
- Sélectionnez l'ensemble du texte et, pour le mettre en forme, cliquez sur le F de la zone • de texte
- Modifiez ses attributs : Police Arial, Style de police Gras et Taille 48, puis validez par OK
- Augmentez la largeur de la zone de texte pour que le titre tienne sur une ligne, puis centrez la zone de texte dans la page
- Dans la Barre d'outils principale, cliquez sur Pages pour ajouter une nouvelle page •
- Cliquez sur le mode Bureau •
- Si nécessaire, réduisez le volet droit (la Bibliothèque) en cliquant sur son onglet
- Lancez votre traitement de texte et ouvrez le fichier conjugaisons.rtf<sup>(2)</sup> •
- Effectuez un Aperçu avant impression
- Optimisez l'affichage pour voir la totalité du tableau, dans la plus grande • dimension possible (fonction *Zoom*)
- Dans la Barre d'outils du stylet, cliquez sur l'outil Capturer une partie de l'écran
- Délimitez la zone de capture par un glisser de la souris, bouton gauche enfoncé, . puis relâchez le bouton gauche de la souris (la capture est faite)
- Sélectionnez Ajouter à la bibliothèque •
- Dans la Barre d'outils du stylet, cliquez sur Afficher Open-Sankoré
- Dans la Bibliothèque d'Open-Sankoré, sélectionnez le dossier Images, puis cliquez sur la dernière Image capturée
- Cliquez sur Ajout en fond.

Mettre en fond l'image permet d'éviter son déplacement lorsque les élèves viendront écrire sur le tableau.

#### **PRÉPARATION DE LA DEUXIÈME PAGE :** LE CORRIGÉ

- Dans la Barre d'outils principale, faites un clic long sur Pages •
- Sélectionnez Dupliquer la page. •

•

- Le logiciel affiche automatiquement cette nouvelle page.
  - Dans la Barre d'outils du stylet, cliquez sur l'outil Ecrire un texte
- Cliquez dans la première case du tableau •
- Modifiez les attributs du texte : Police Arial, Style de police Normal et Taille 24. •

Vous avez ainsi modifié les attributs par défaut des textes. Ils resteront actifs jusqu'à la prochaine modification.

- Tapez **je fais**, puis adaptez la taille de la zone de texte à son contenu •
- . Dans la Barre d'outils du stylet, reprenez l'outil Ecrire un texte, cliquez dans la seconde case, tapez tu fais, et réduisez la taille de la zone de texte
- Recommencez pour saisir les différents éléments du corrigé
- Déplacez successivement, par glisser-déposer, les différents éléments du corrigé de telle sorte qu'ils soient sensiblement alignés.

Votre fichier est automatiquement enregistré au fur et à mesure des modifications apportées. Vous pourrez y accéder à tout moment par le mode Documents (3).

En partenariat avec

<sup>(1)</sup> Pour le réglage des différents paramètres du logiciel, voir la fiche Annexe 1 - Les principaux paramètres.

<sup>(2)</sup> Le fichier est disponible à l'adresse http://mediafiches.ac-creteil.fr/IMG/rtf/conjugaisons.rtf (3) Voir la fiche Annexe 2 – Les quatre modes d'Open-Sankoré.